FishWatchr & FishWatchr Mini 活用法

# FishWatchrで 観察・ふりかえりをしよう

#### 「学生がビデオを観察・ グループでふりかえり」の巻 (学生用)

北村雅則, 栁田直美, 森篤嗣, 山口昌也 Ver.20200531

# 観察に使う機器を用意しよう

#### ・パソコン1台

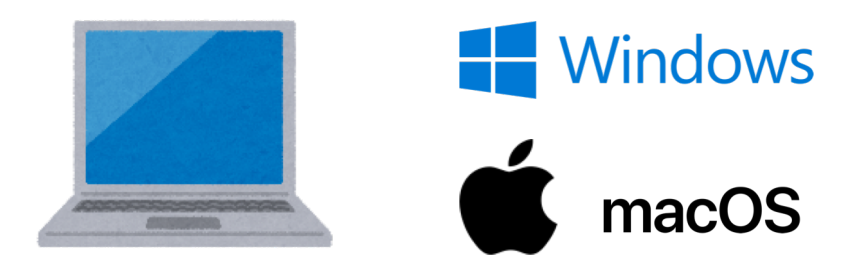

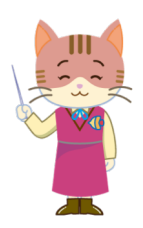

- WindowsかmacOSのパソコンを用意しよう。
  ノート型でもデスクトップ型でもかまいませんが、音が聞ける環境が必要です。
- ヘッドホン1台

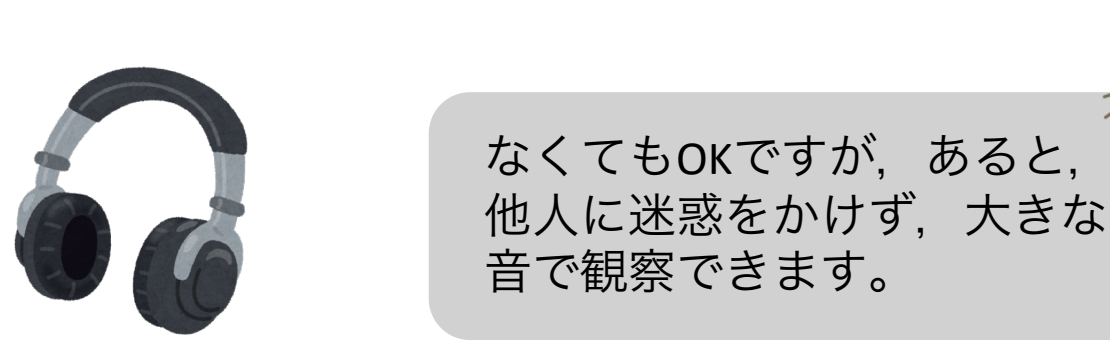

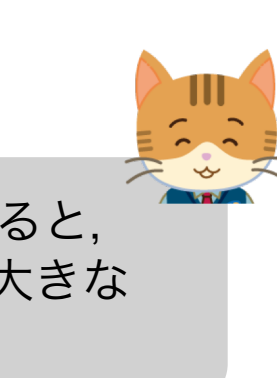

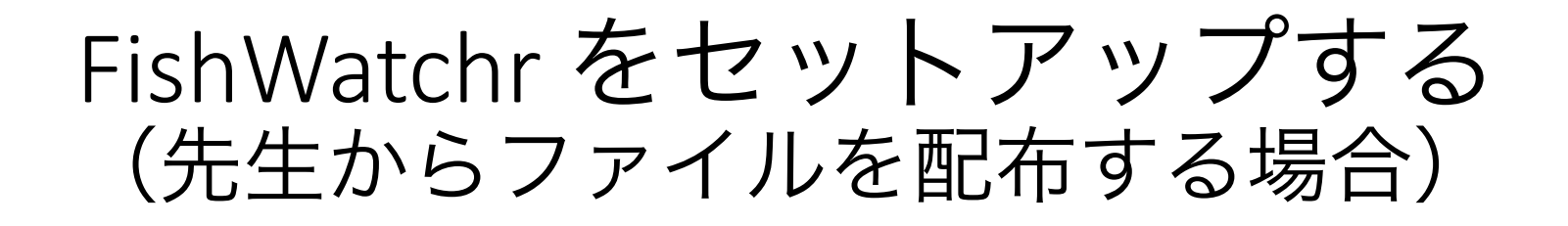

先生からもらったファイルをパソコンの使い
 やすい場所にコピーしよう。

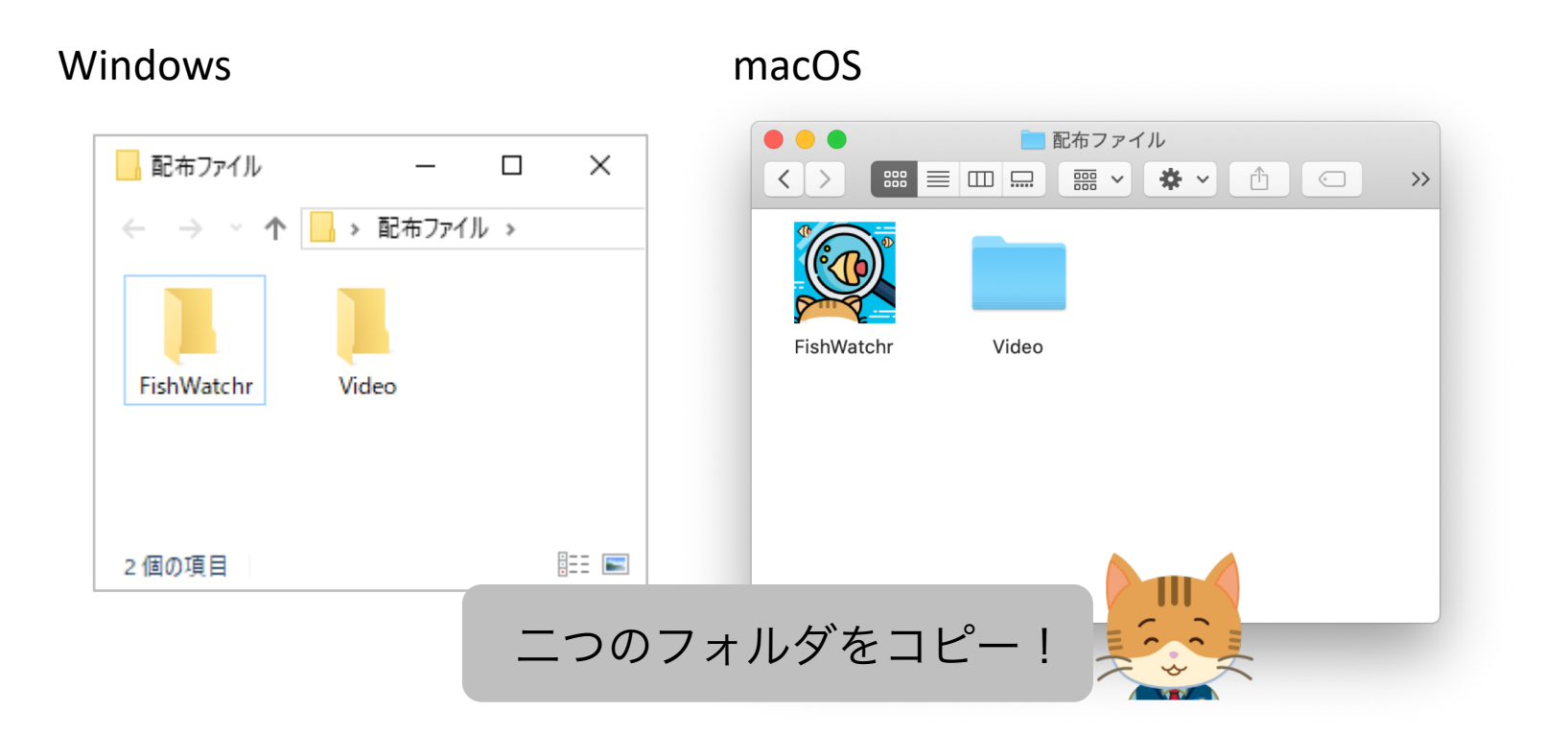

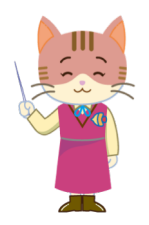

- コピー先は、デスクトップなど使いやすい場所 がよいでしょう。
- USBメモリにコピーしても使えます。

FishWatchr をセットアップする (自分でやる場合)

 ① 教師用のマニュアルの「準備編」を参照して、次のことを行ってください。

- FishWatchrのインストール(pp.15-19)
- ・観察用ボタンのセットアップ(pp.20-26)

② 適当なフォルダを作成し、観察対象のビデ オを入れてください。

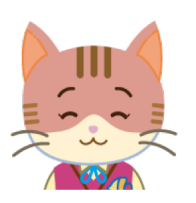

この後の説明では、「Video」と いうフォルダ名にしています。

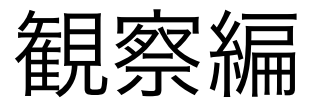

ビデオ撮影された活動をFishWatchrで観察する方法を 説明します。 観察(準備)

## FishWatchrを起動する

• FishWatchrのアイコンをダブルクリックすると 起動します。

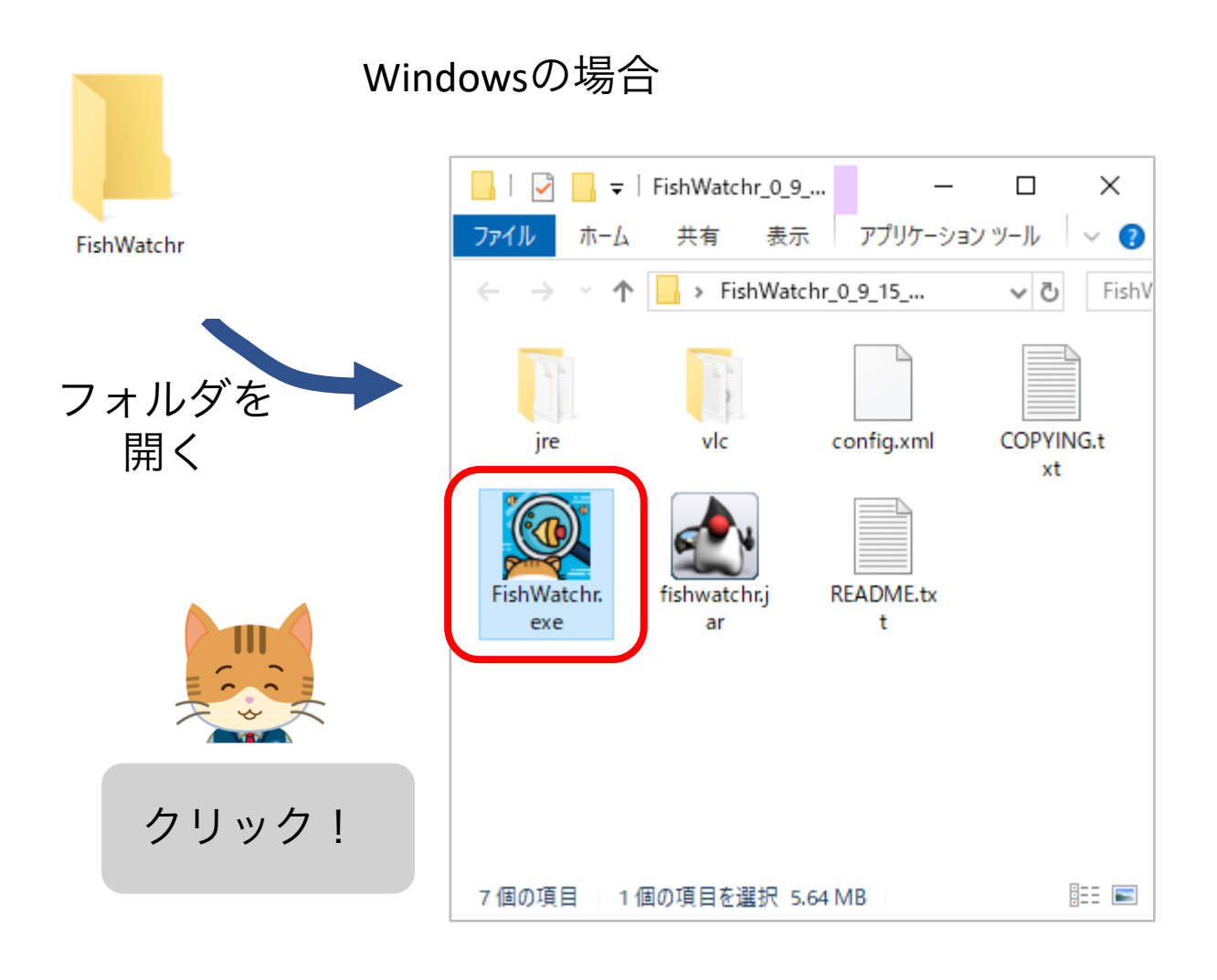

観察(準備)

# 「注釈者名」を記入する

• [注釈] → [注釈者名] で, 注釈者名を入力し てください。

| I [未指定] - FishWatchr                                                                 | _ |     | ×       |
|--------------------------------------------------------------------------------------|---|-----|---------|
| ファイル コン・ロール 注釈 分析 オブション ヘルプ                                                          |   |     |         |
| 全体 詳細     注釈者名       裏示 ラベル     マレト       夏い     ● 観察対象優先       ● ラベル優先       □ 同時注釈 |   |     |         |
| ✓ ▶ ■ ● □注記連助 00:00:00 ▼                                                             |   |     | 0:00:00 |
| 番号         時間         注釈者         観察対象         ラベル         セット         コメント          |   | 補助' | 書報      |
|                                                                                      |   |     |         |
| 良い 悪い [1] [2]                                                                        |   |     |         |

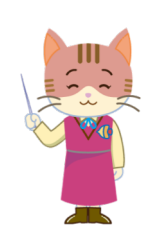

- 先生の指示に従って、注釈者名を決めてください。 なお、半角の英数字だけが使えます。漢字やひらが なは使えません。
- グループ内でユーザ名の重複がないように気を付け てください。

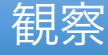

### 観察をはじめる

#### ビデオファイルをFishWatchrにドラッグ&ド ロップすると、再生が始まります。

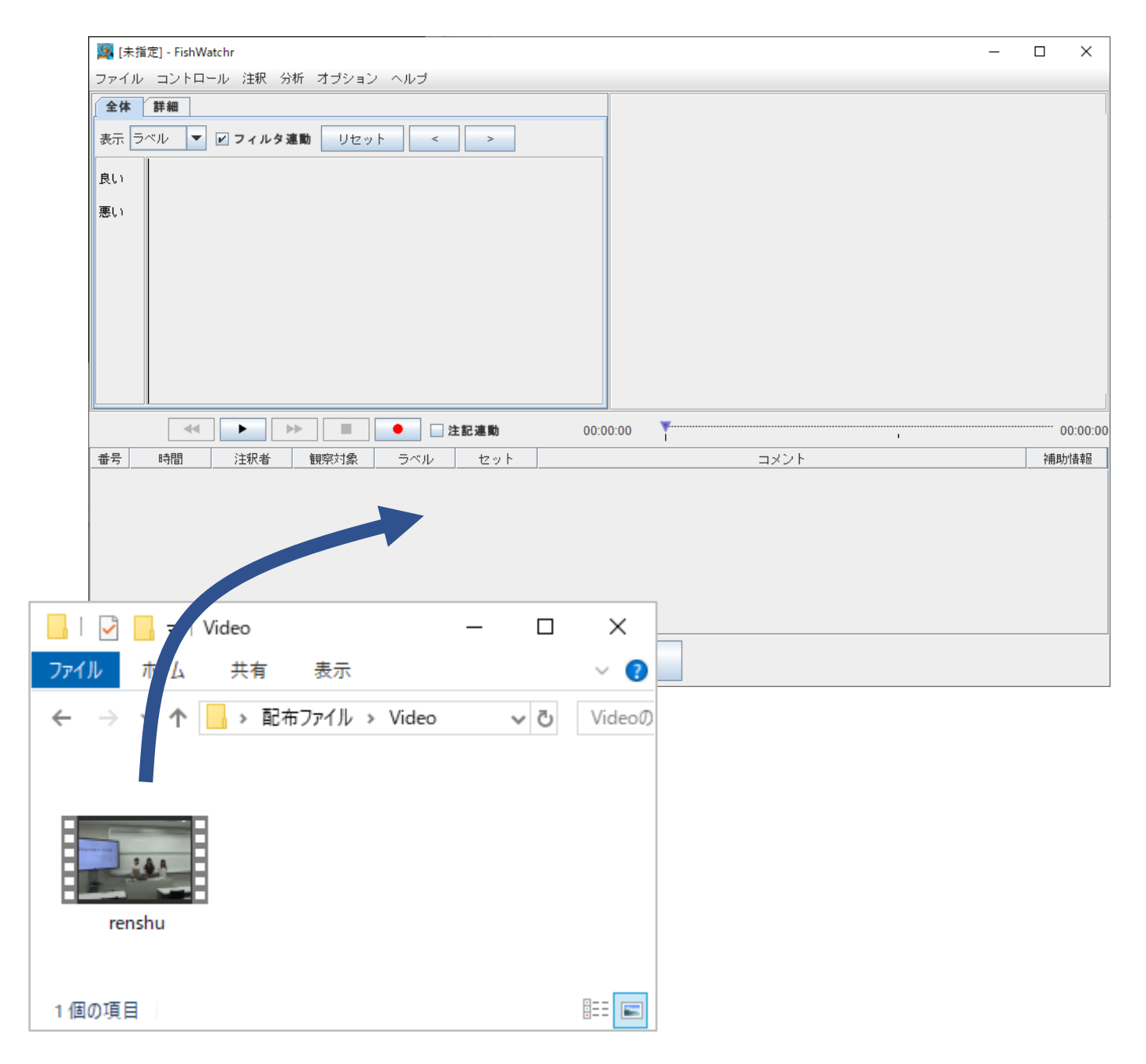

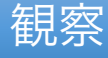

## ビデオを再生する

# ビデオ操作ボタン(赤枠部分)で再生,一時 停止,早送り・早戻しできます。

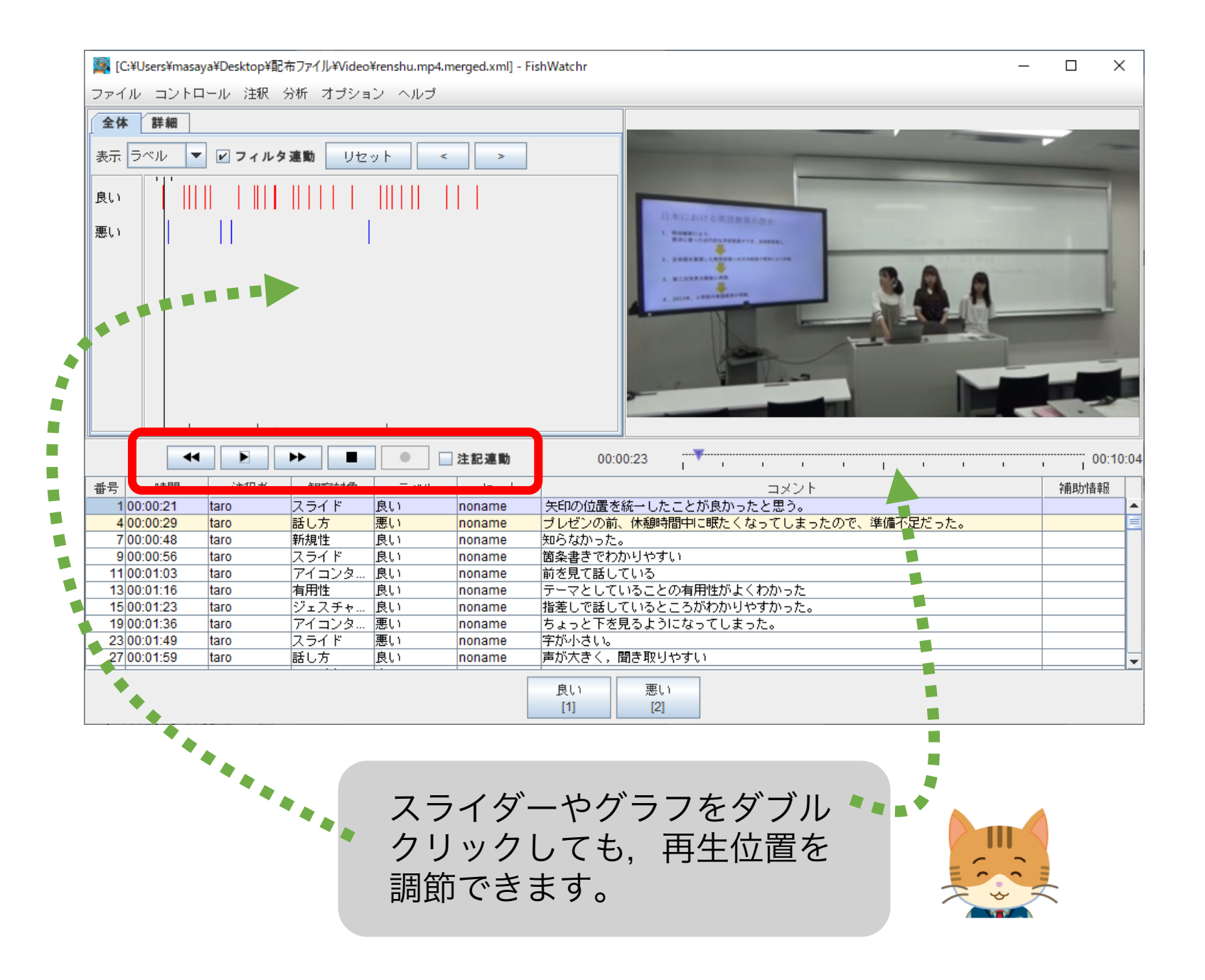

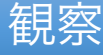

# 観察ボタンを使う

- ビデオを見ながら、気になるシーンで、下部の注釈ボタンを押します。
- ・注釈結果は、注釈リストに追加されます。

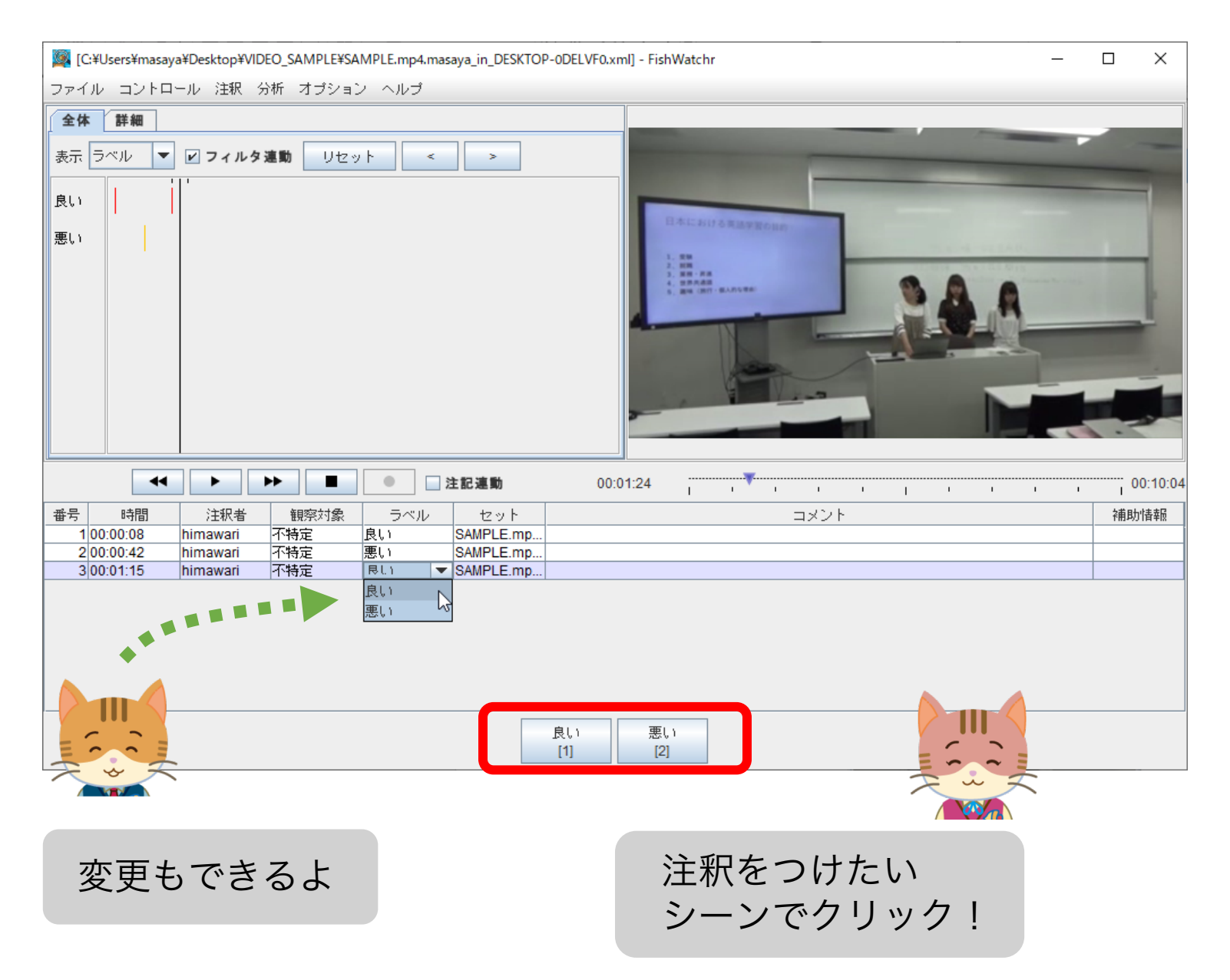

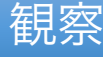

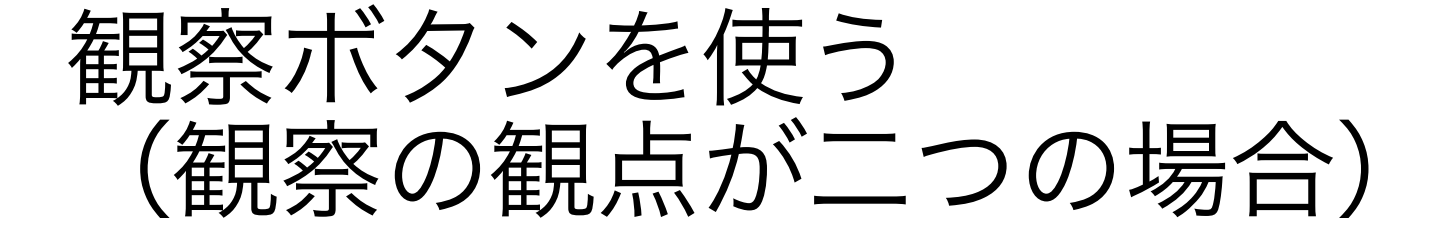

 一つ目の観点用のボタンを押すと、二つ目の 観点用のボタンが現れます。

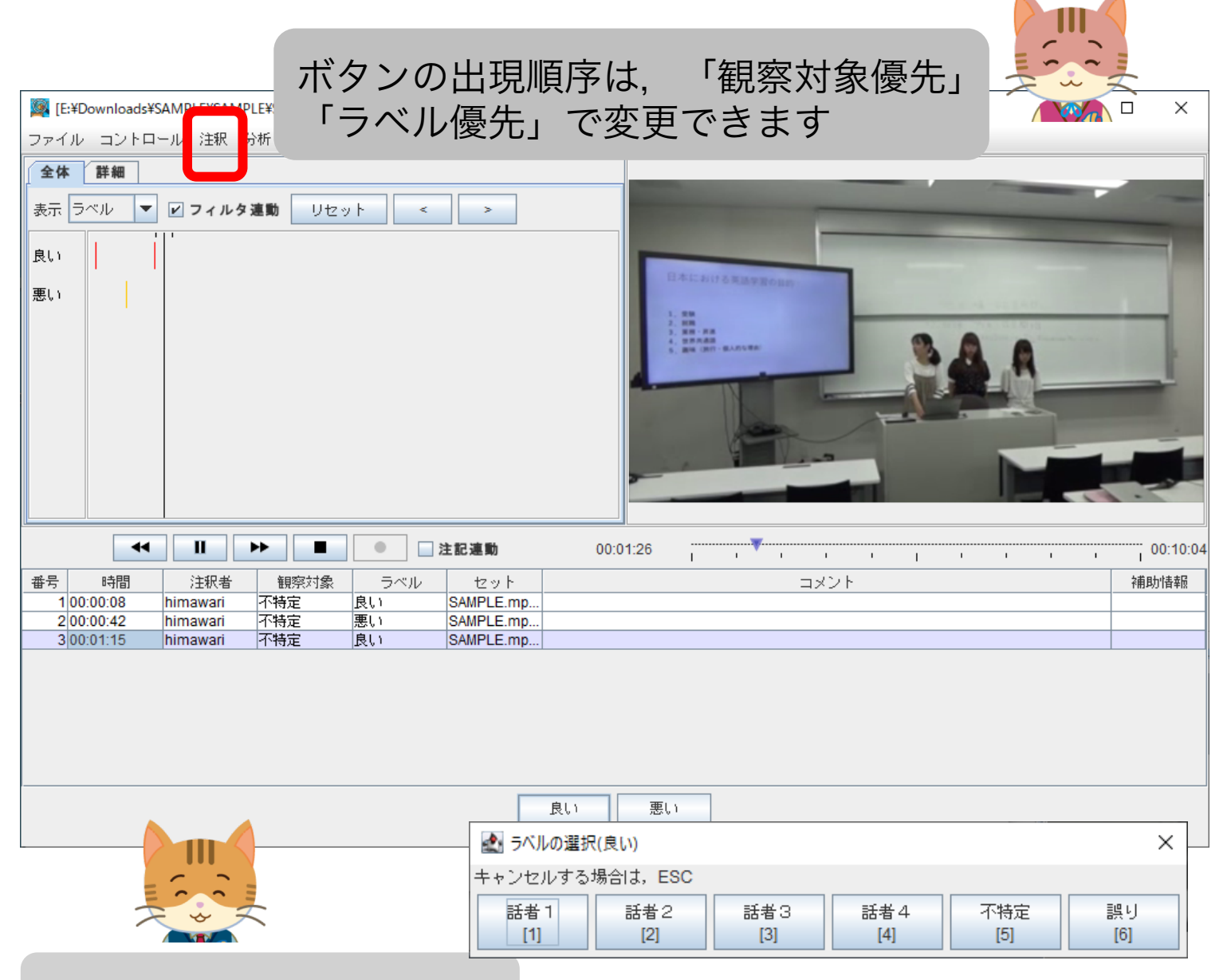

二つ目の観点用のボタン

### コメントを書く

# 注釈結果のコメント欄をダブルクリックする とコメントを書くことができます。

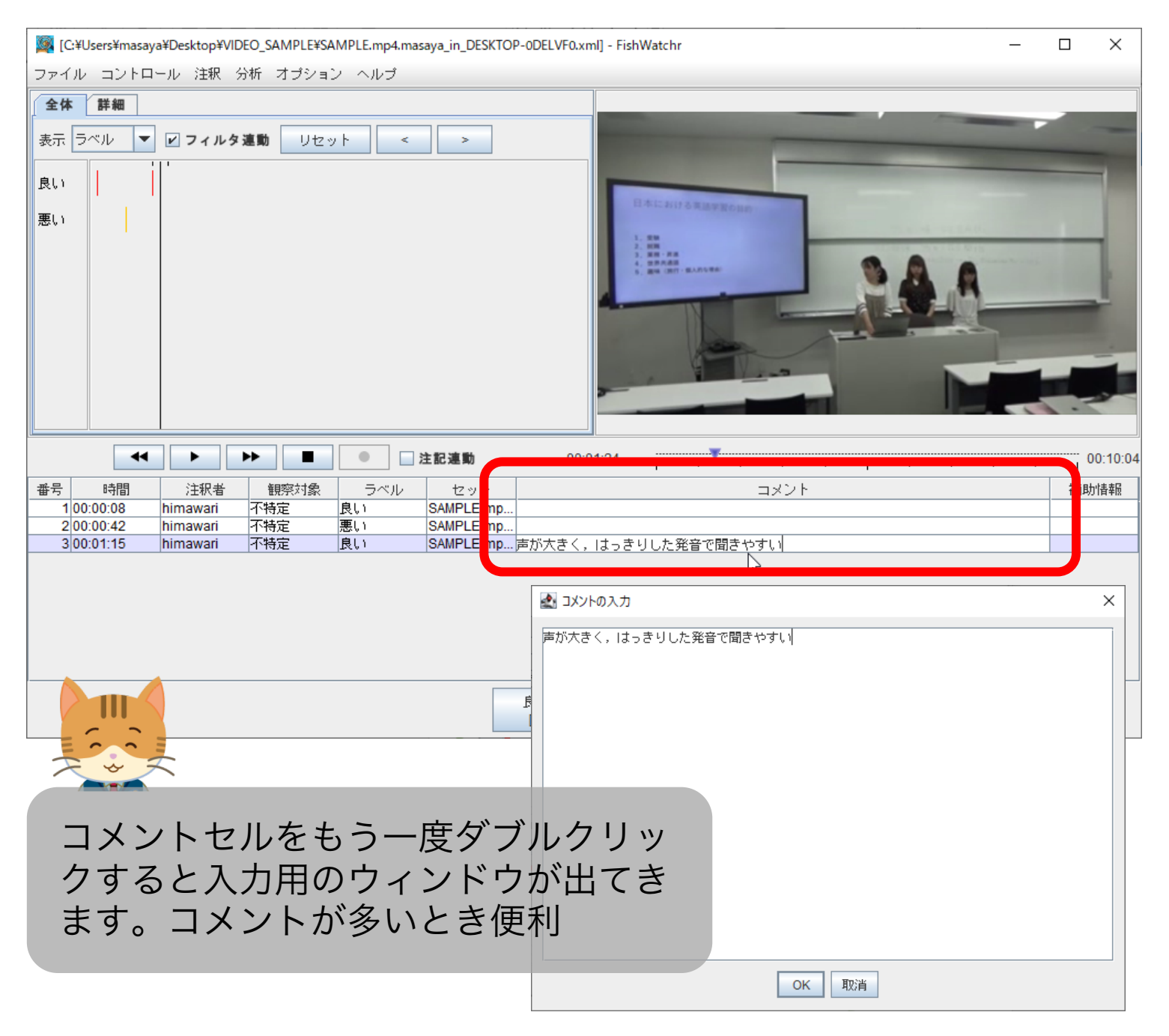

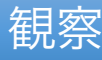

# 注釈結果を削除する

#### • 削除したい注釈を右クリックし, 「行の削 除」を選択します。

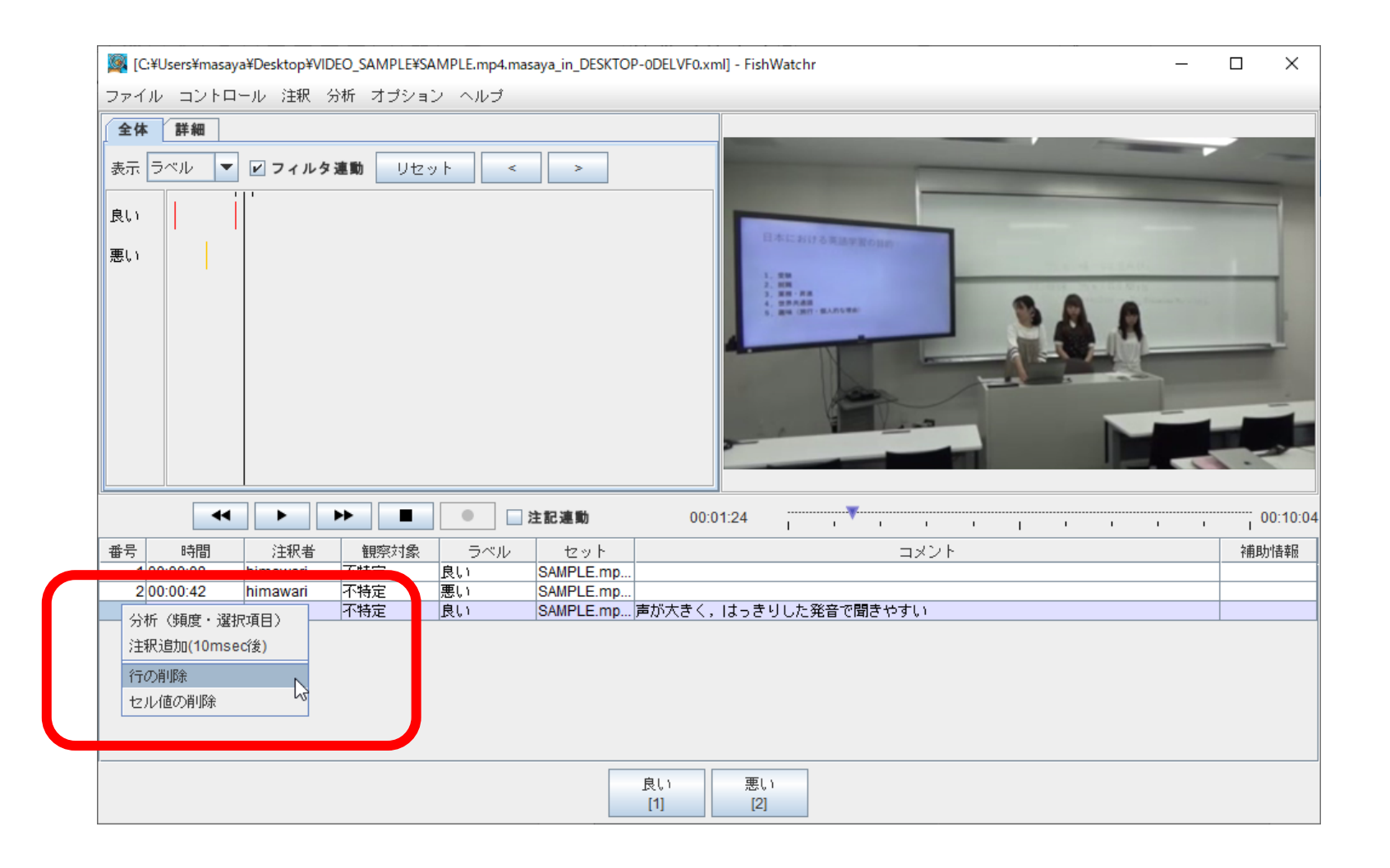

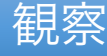

# 注釈をつけたシーンを再生する

 再生したい注釈の「番号」か「時間」セルを ダブルクリックすると、そのシーンが再生さ れます。

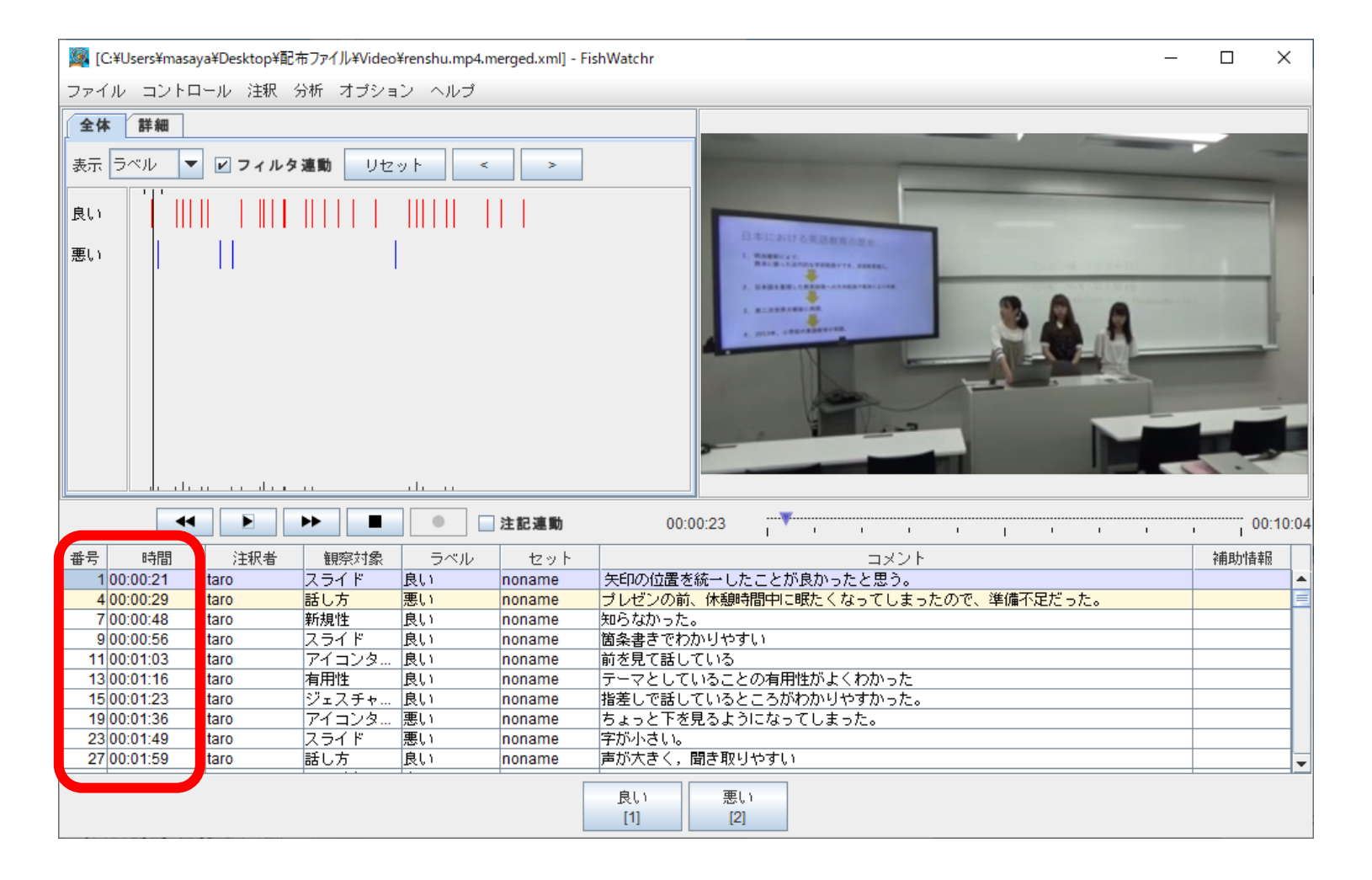

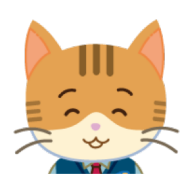

「番号」か「時間」セルをダブルクリック!

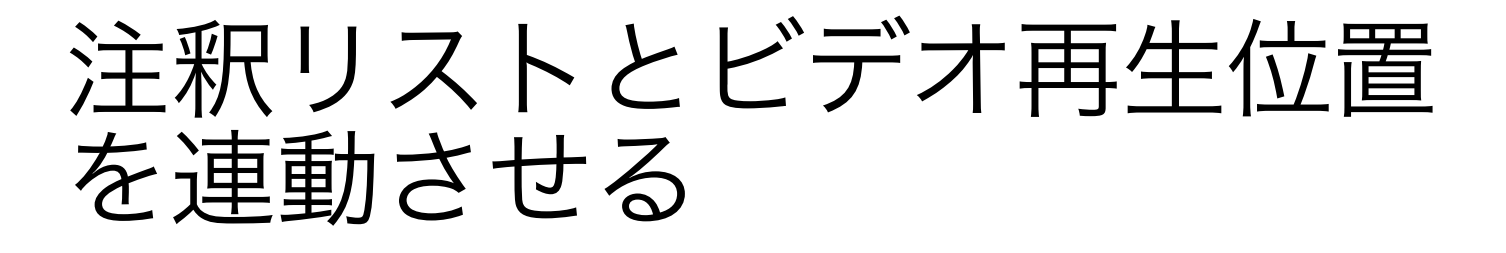

 「注記連動」ボタンをチェックすると、ビデ オ再生に連動して、評価やコメントなどが自 動的にスクロールします。

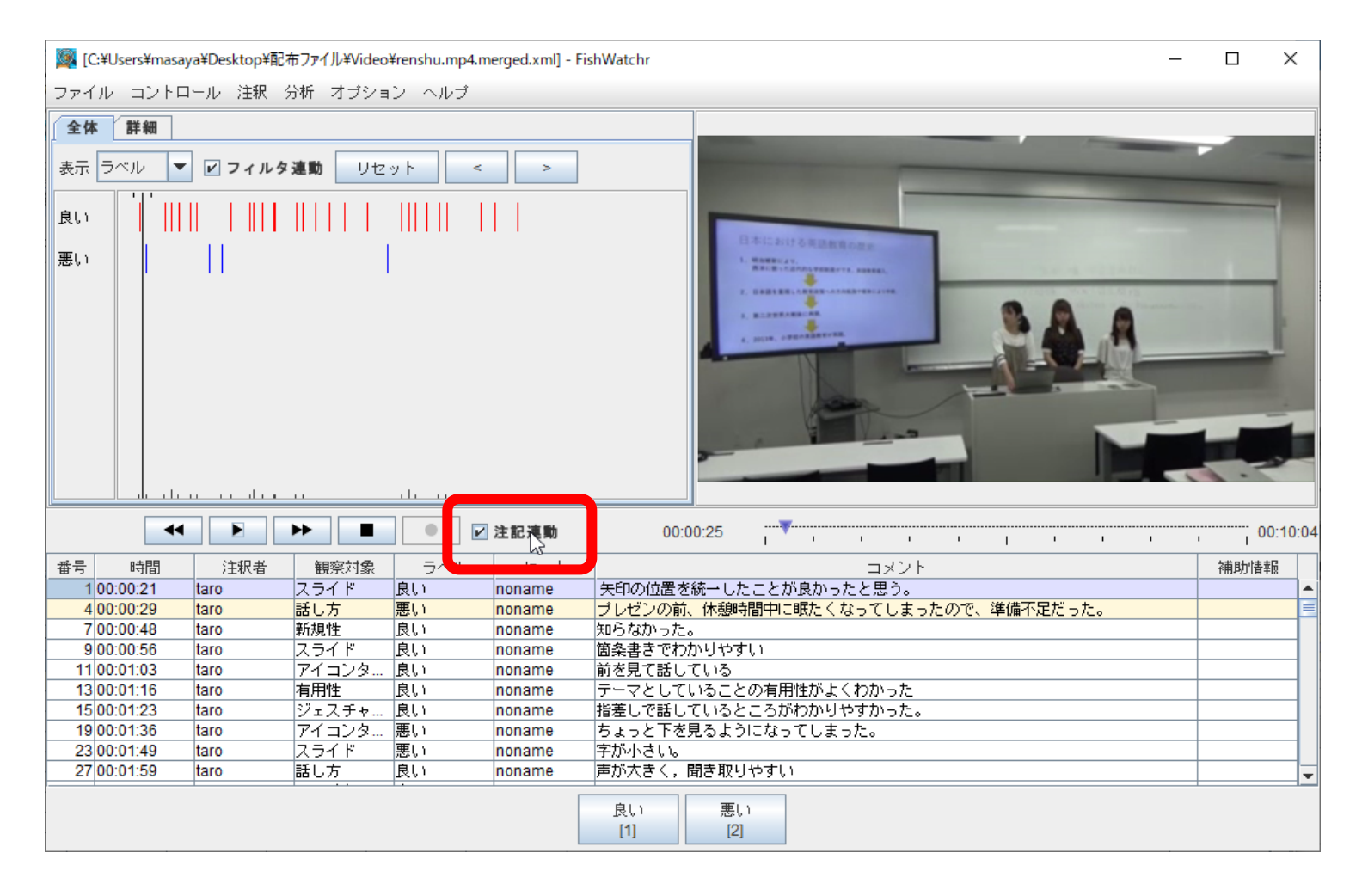

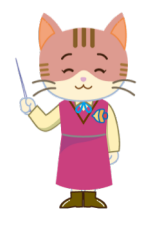

- 再生位置,再生位置の前後10秒を表します。
  - 「注記連動」中は注記リストのカーソルは再生位置
     に固定され、操作できないので注意!

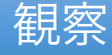

### 観察を終了する

- ・観察が終わったら、必ずFishWatchrを終了してください。
- 観察結果は、終了時に自動的に保存されます。

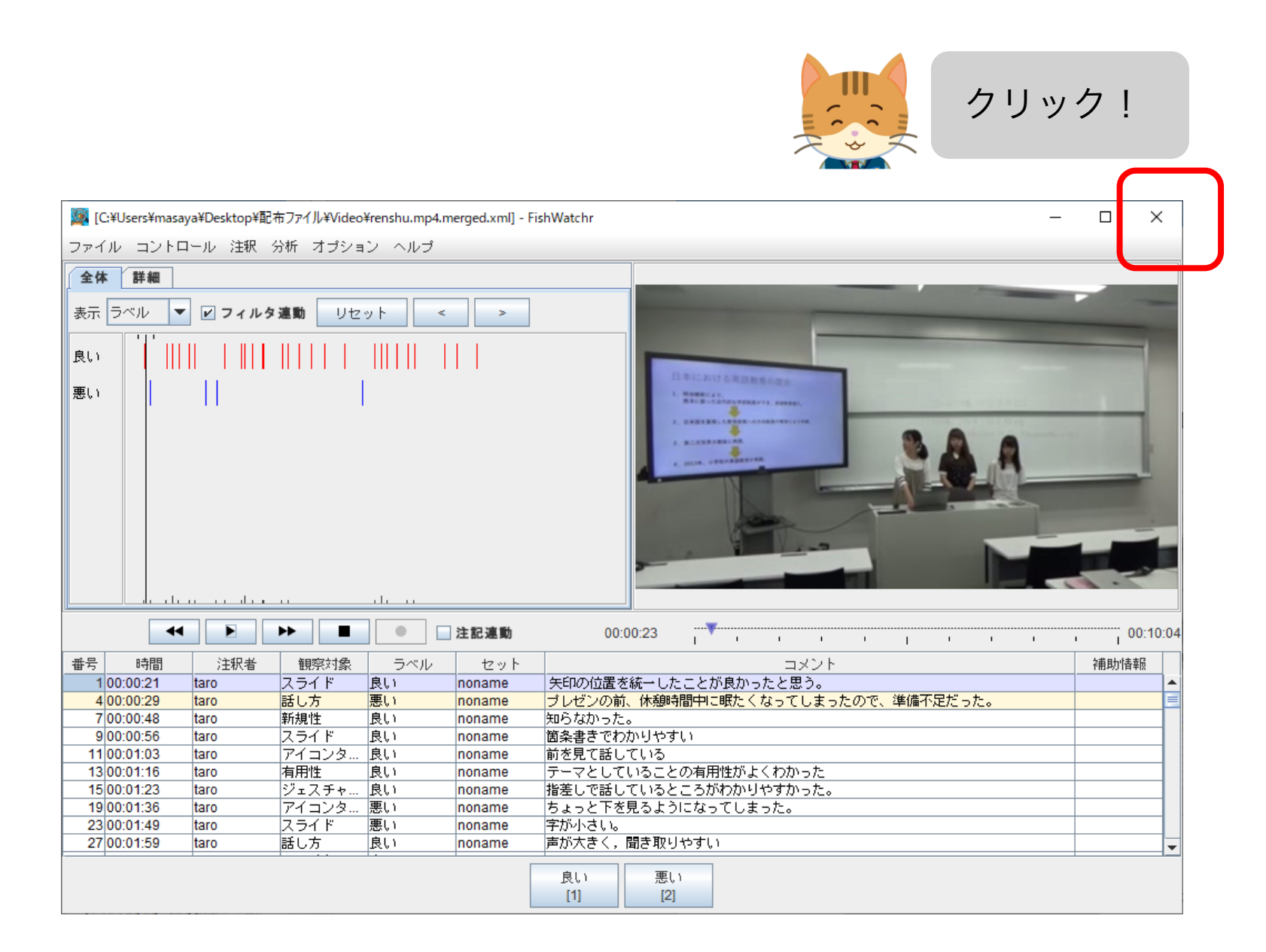

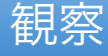

## 観察を再開する

 観察結果ファイルをFishWatchrにドラッグ&ド ロップします。

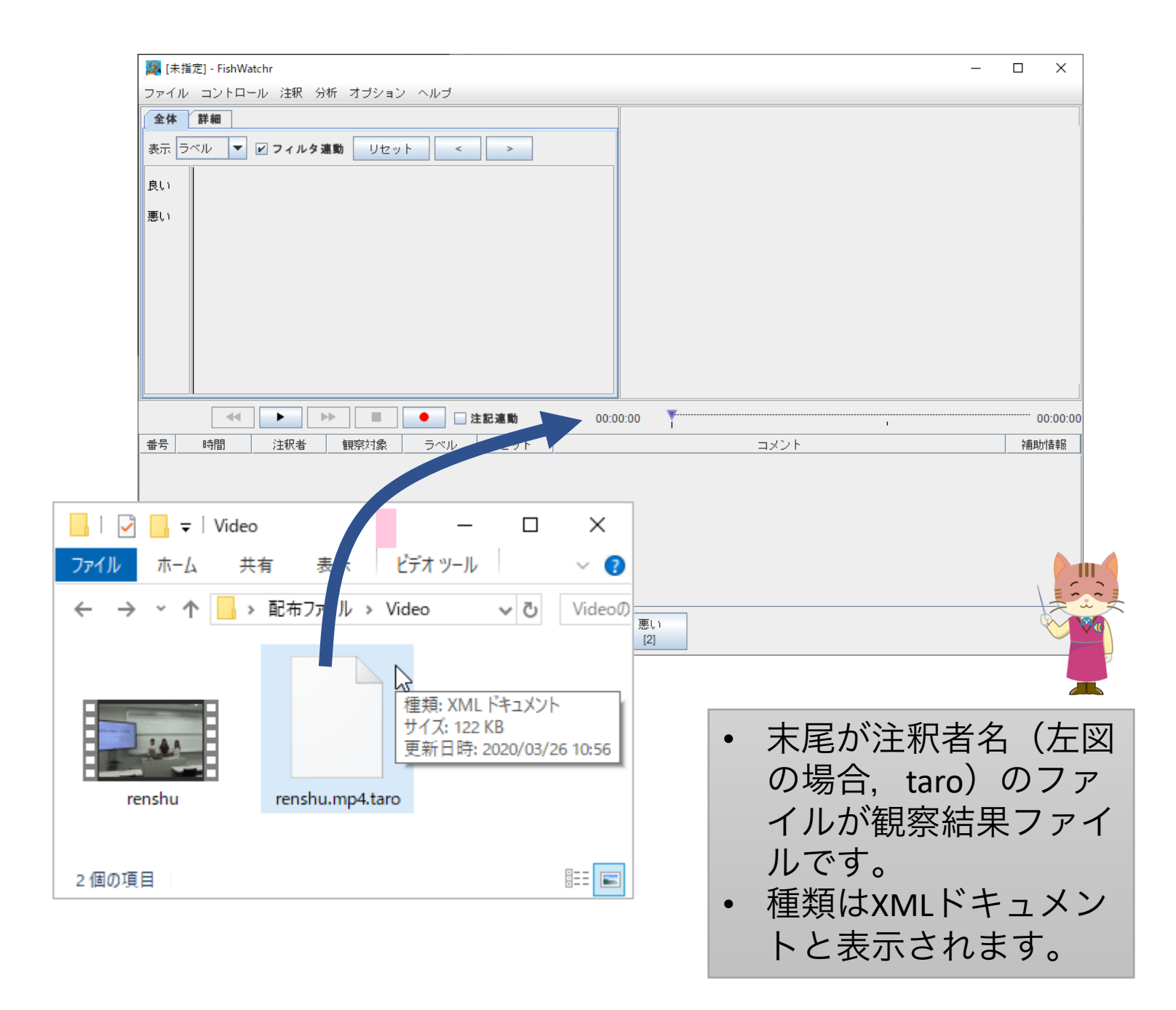

#### ふりかえり準備編

グループでのふりかえりに備え、グループ全員 の観察結果を一つにまとめます。

# 観察結果ファイルの確認

- ビデオファイルと同じフォルダに観察結果
   ファイルがあることを確認してください。
- •「観察を再開する」(p.15)で説明したファイ ルと同じです。

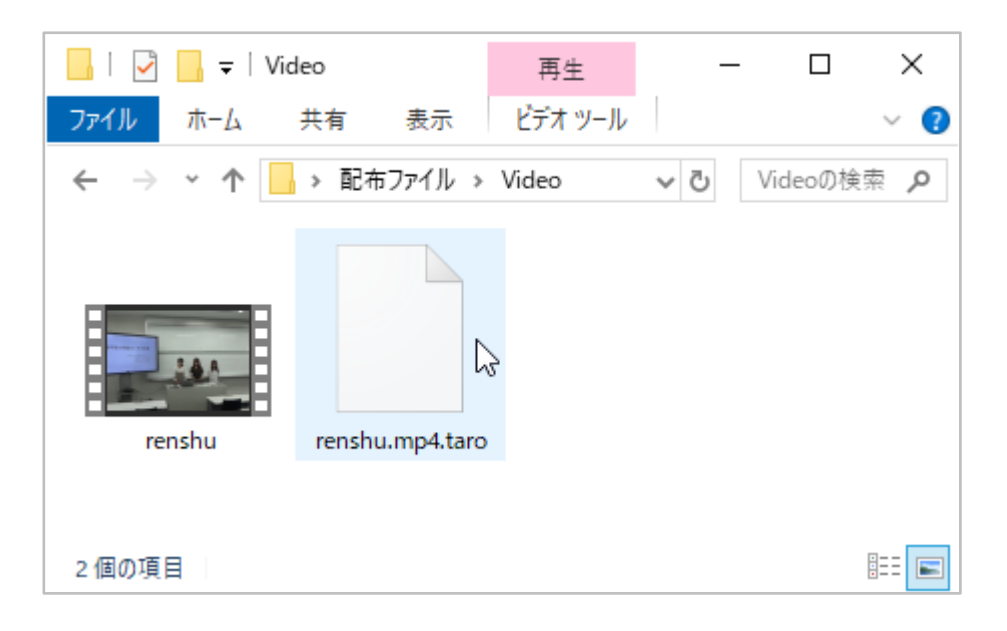

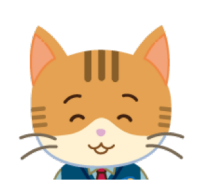

ファイルの末尾に自分の注釈者名がついた ファイルを探そう。

# グループ単位で観察結果ファ イルをまとめる

- グループのメンバー全員の観察結果ファイル
   を誰かのビデオフォルダに集めてください。
- ビデオファイルがあることも確認してください。

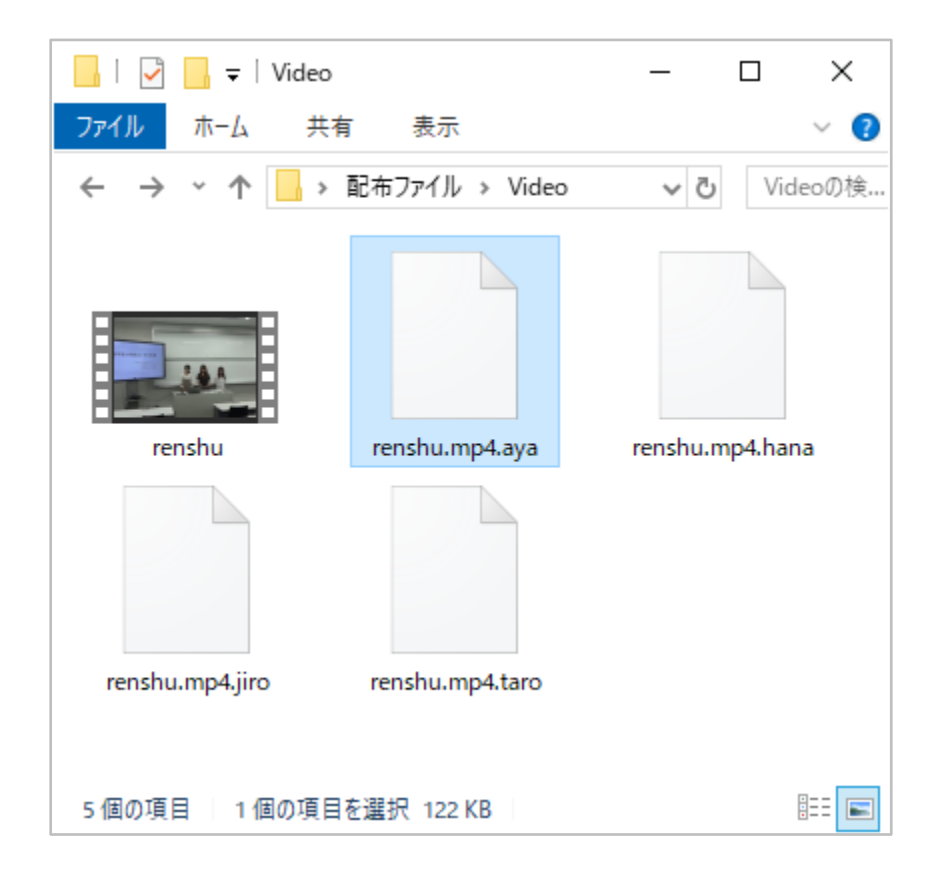

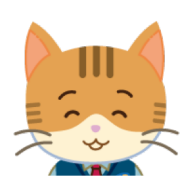

TaroのPCにjiro, hana, aya の観察結果ファイルを コピーしました。

# 観察結果ファイルの合体

 観察結果を集めたビデオフォルダをFishWatchr にドラッグ&ドロップしてください。

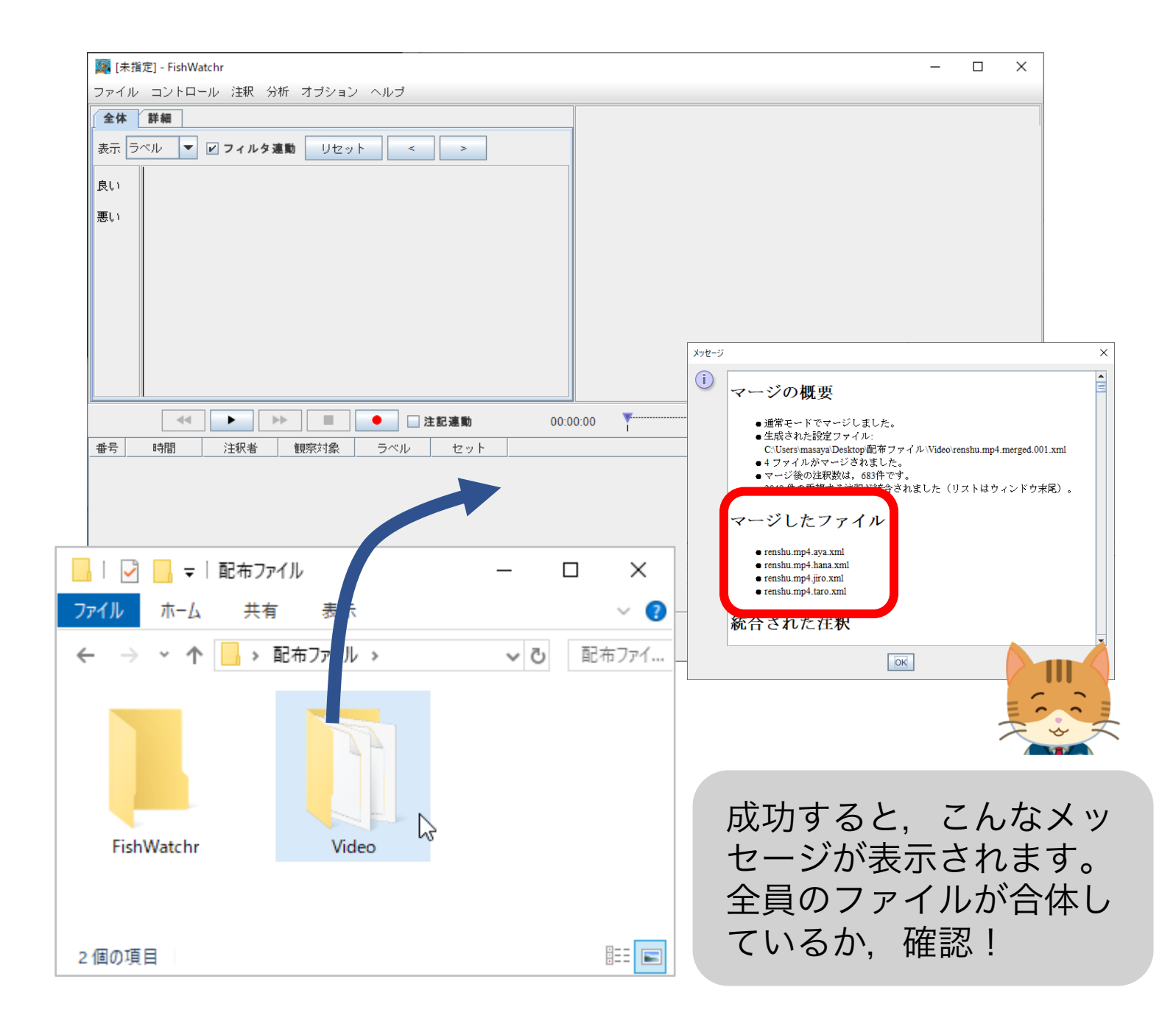

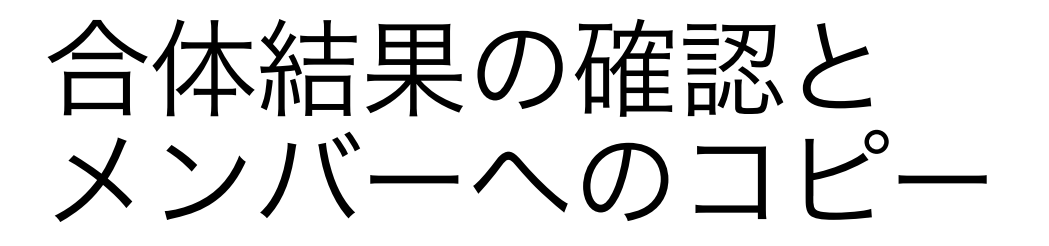

- ビデオフォルダに合体結果のファイルが生成 されます。
- 合体結果は、グループのメンバーのビデオ フォルダにもコピーしてください。

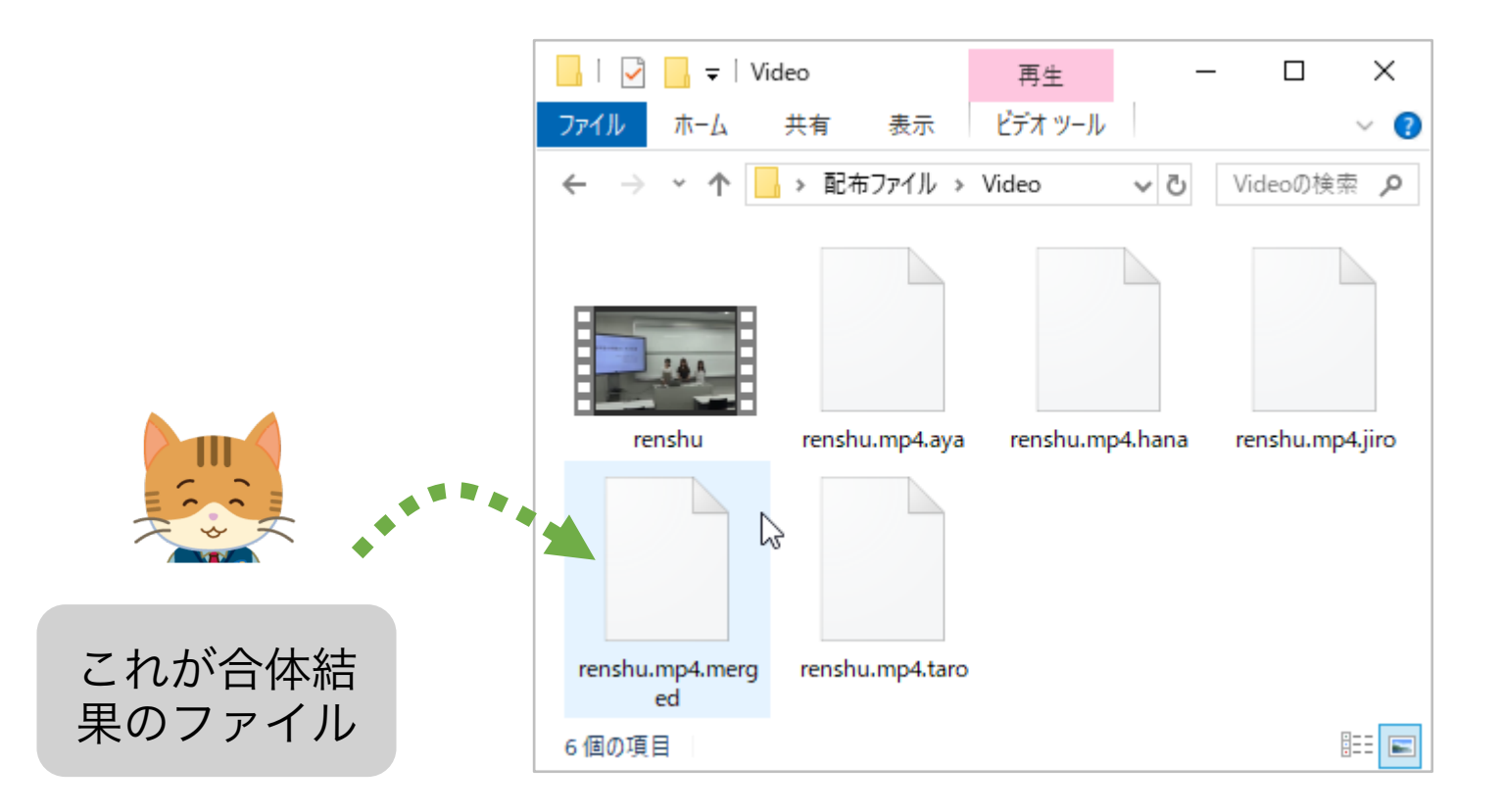

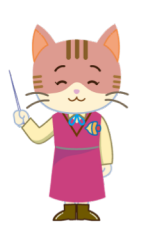

- 末尾が merged のファイルが合体結果ファイルです。
- PCの設定によっては, merged.xml の場合もあります。

#### ふりかえり編

一つにまとめた全員の観察結果を使って,ふり かえりを行う方法を説明します。

# 合体結果ファイルの読み込み

 合体結果ファイルをFishWatchrにドラッグ&ド ロップしてください。

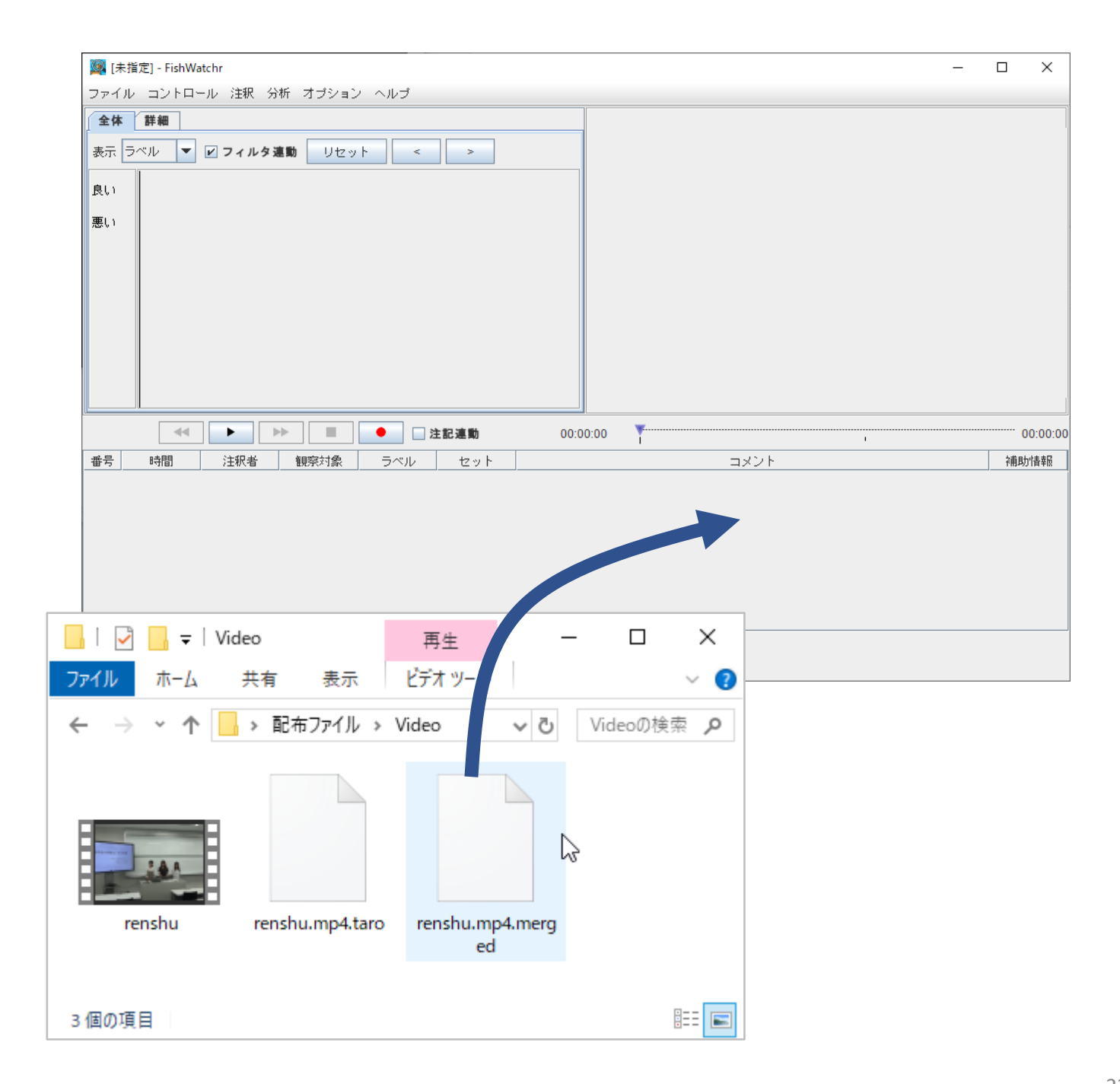

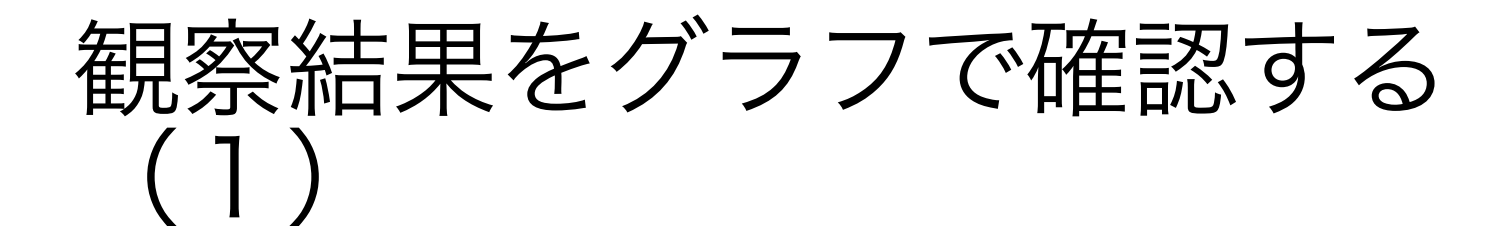

- 注釈は種類別・時間順に表示できます。
- ・注釈が集まる場所も棒グラフでわかります。

|        | 躑 [C:¥Users¥masaya¥Desktop¥配布ファイル¥Video¥renshu.mp4.merged.xml] - FishWatchr |  |  |  |  |  |  |  |
|--------|-----------------------------------------------------------------------------|--|--|--|--|--|--|--|
|        | ファイル コントロール 注釈 分析 オプション ヘルプ                                                 |  |  |  |  |  |  |  |
|        | 全体詳細                                                                        |  |  |  |  |  |  |  |
| 6.2    | 表示 ラベル 🔻 🖌 フィルタ連動 リセット < >                                                  |  |  |  |  |  |  |  |
|        |                                                                             |  |  |  |  |  |  |  |
| 良い・悪いで | 悪い       英語学習の問題                                                            |  |  |  |  |  |  |  |
| 植類別に表示 |                                                                             |  |  |  |  |  |  |  |
|        |                                                                             |  |  |  |  |  |  |  |
|        |                                                                             |  |  |  |  |  |  |  |
|        |                                                                             |  |  |  |  |  |  |  |
|        |                                                                             |  |  |  |  |  |  |  |
|        | 横方向は、時間軸です。                                                                 |  |  |  |  |  |  |  |
|        | 注釈が多いところは、棒が高くなります。                                                         |  |  |  |  |  |  |  |

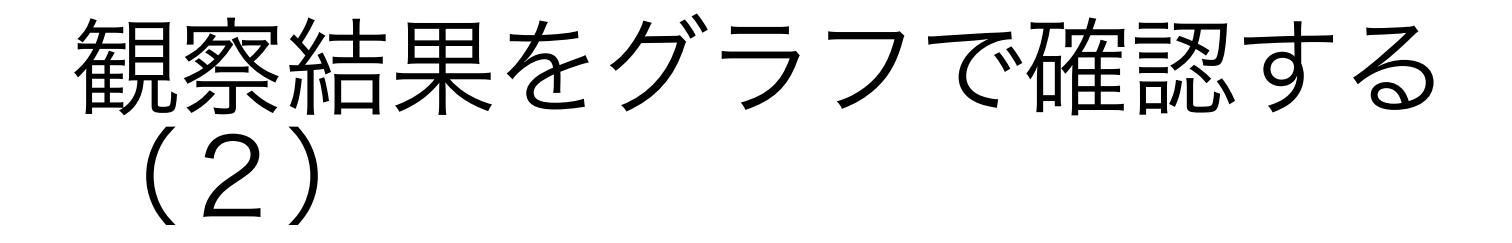

 ・グラフをクリックすると、当該シーンが再生 されます。

| 全体   | 詳細      |             |               |      |    |        |                                                                                                    |
|------|---------|-------------|---------------|------|----|--------|----------------------------------------------------------------------------------------------------|
| 表示   | ラベル 🔻   | 🖌 フィルタ      | 連動 リセ         | ット   | <  | >      |                                                                                                    |
| 良い   |         |             |               |      |    |        |                                                                                                    |
| 悪い   |         |             |               |      |    |        | は1年により15 合理 法定理 合理的<br>単本的な考えた<br>単本的な考えた<br>単本的な考えた<br>・ 語言で見たりました。<br>・ 語言で見たりました。<br>・ 語言で見たりました。<br>・ 語言で見たりました。<br>・ 語言で言語で見たりたれる。<br>・ 語言で言語で見たりたれる。<br>・ 語言で言語で見たりたれる。<br>・ 語言で言語で見たりたれる。<br>・ 語言で言語で見たりたれる。<br>・ 語言で言語で見たりたれる。<br>・ 語言で言語で見たりたれる。<br>・ 語言で言語で見たりたれる。<br>・ 語言で言語で見たりたれる。<br>・ 語言で言語で見たりたれる。<br>・ 語言で言語で見たりたれる。<br>・ 語言で言語で見たりたれる。<br>・ 語言で見たりたれる。<br>・ 語言で見たりたれる。<br>・ 語言で言語で見たりたれる。<br>・ 語言で言語で見たりたれる。<br>・ 語言で見たりたれる。<br>・ 語言で言語で見たりたれる。<br>・ 語言で言語で見たりたれる。<br>・ 語言で見たりたれる。<br>・ 語言で見たりたれる。<br>・ 二、<br>・ 二、<br>・ 二 |
|      |         |             |               |      |    |        |                                                                                                    |
|      | •       |             | ▶ ■           |      |    | 注記連動   | 00:01:00                                                                                                    |
| 番号   | 時間      | 注釈者         | 観察対象          | 5    | υv | セット    | コメント                                                                                                    |
| 50   | 0:00:30 | hana        | 新規性           | 良い   |    | noname | 問題の背景がよくわかった。                                                                                                    |
| 60   | 0:00:36 | jiro        | 新規性           | 良い   |    | noname | 歴史を説明することが、他のグループにはなかったことでよかったと思う。                                                                                                    |
| 70   | 0:00:48 | taro        | 新規性           | 良い   |    | noname | 知らなかった。                                                                                                    |
| 80   | 0:00:55 | aya         | <u> 71コンタ</u> | 良い   |    | noname | 聴衆の方をきちんと見ていた                                                                                                    |
| 90   | 0:00:56 | taro        | スライド          | 良い   |    | noname | 園条書さでわかりやすい のない ないない しんしょう しんしょう ひんしょう しんしょう しょう ひんしょう しんしょう しんしょう しんしょう しんしょう しんしょう しんしょう しんしょう しんしょう しんしょう しんしょう しんしょう しんしょう しんしょう しんしょう しんしょう しんしょう しんしょう しんしょう しんしょう しんしょう しんしょう しんしょう しんしょう しんしょう しんしょう しんしょう しんしょう しんしょう しんしょう しんしょう しんしょう しんしょう しんしょ しんしょ                                                                                                    |
| 100  | 0:00:58 | aya         | 話し方           | 良い   |    | noname | 発音がはっきりしている                                                                                                    |
| 110  | 0:01:03 | taro        | 71323         | 良い   |    | noname | 肘を見て話している<br>林士はしまのも、2005年1月1日 土地体羽状で西部し成せるが、発生中のレフニノビ                                                                                                    |
| 120  | 0:01:16 | aya<br>toro | ア1 コノダ        |      |    | noname | %話よりと声の「ニンヤ話し方は、また練習が必要だと懲しるが、発表内容と入フ1 下…」                                                                                                    |
| 1/10 | 0.01.10 | ava         | 有用は           | 良い   |    | noname |                                                                                                    |
| 140  | 0.01.10 | aja         |               | 1400 |    | noname |                                                                                                    |

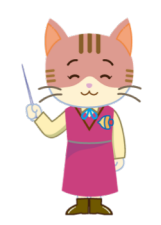

- 「注記連動」をチェックしておくと、ビデオを再生し、
   注釈のコメントを見るのに便利です。
- グラフにカーソルを置くと、再生時刻がポップアップ 表示されます。

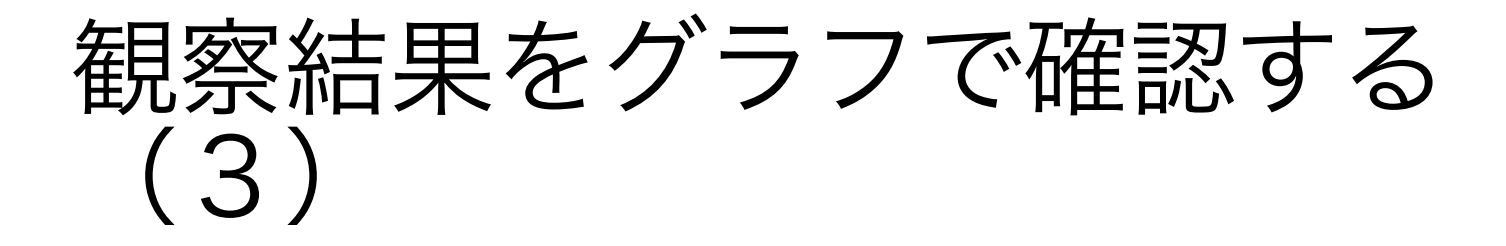

- ・グラフの一部をドラッグで範囲指定すると、 拡大表示されます。
- 「リセット」ボタンを押すと、元のスケール に戻ります。

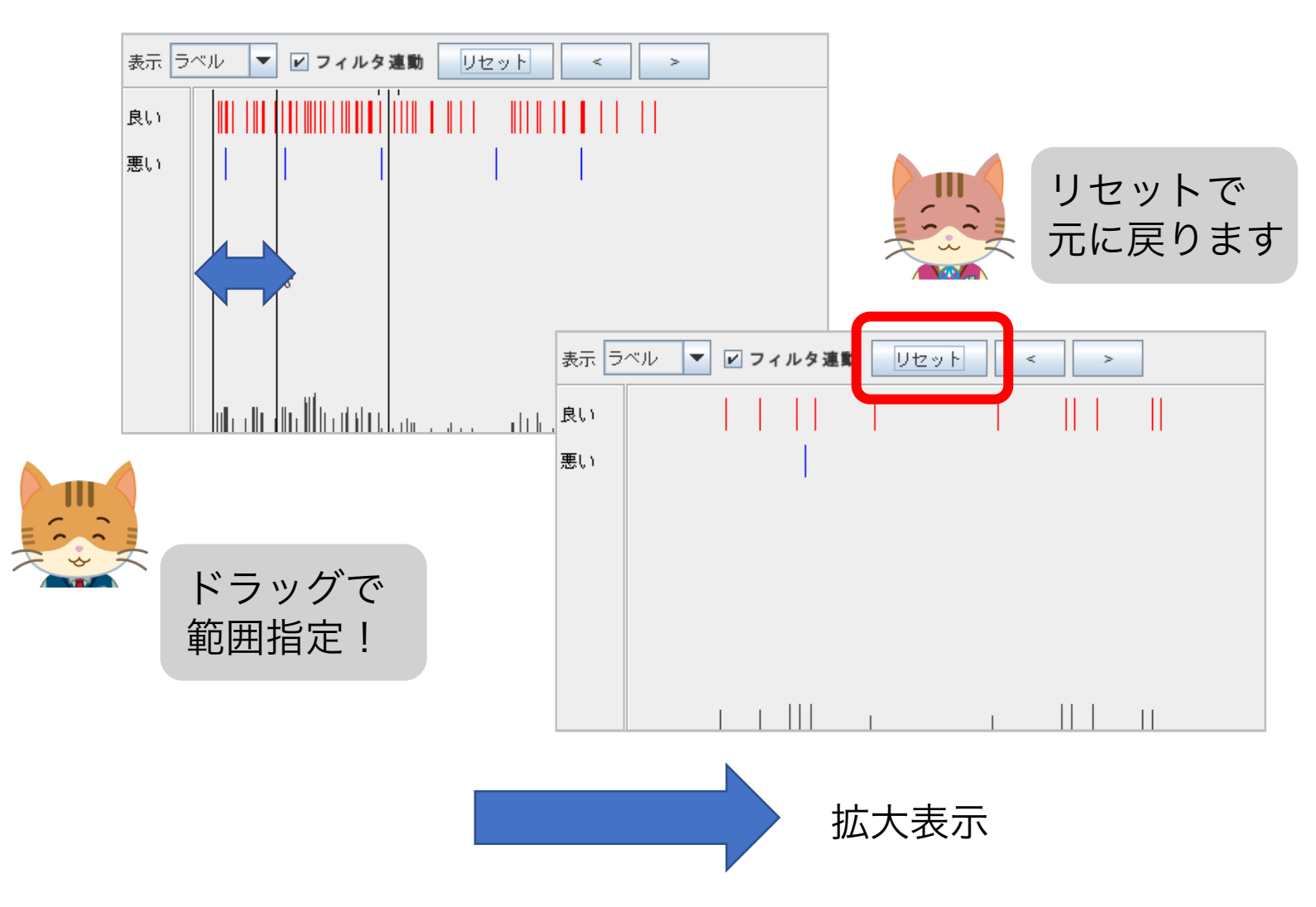

# 表示する注釈の種類を選ぶ

#### • 「観察対象」別に表示

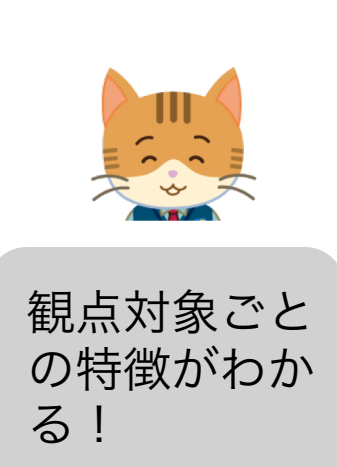

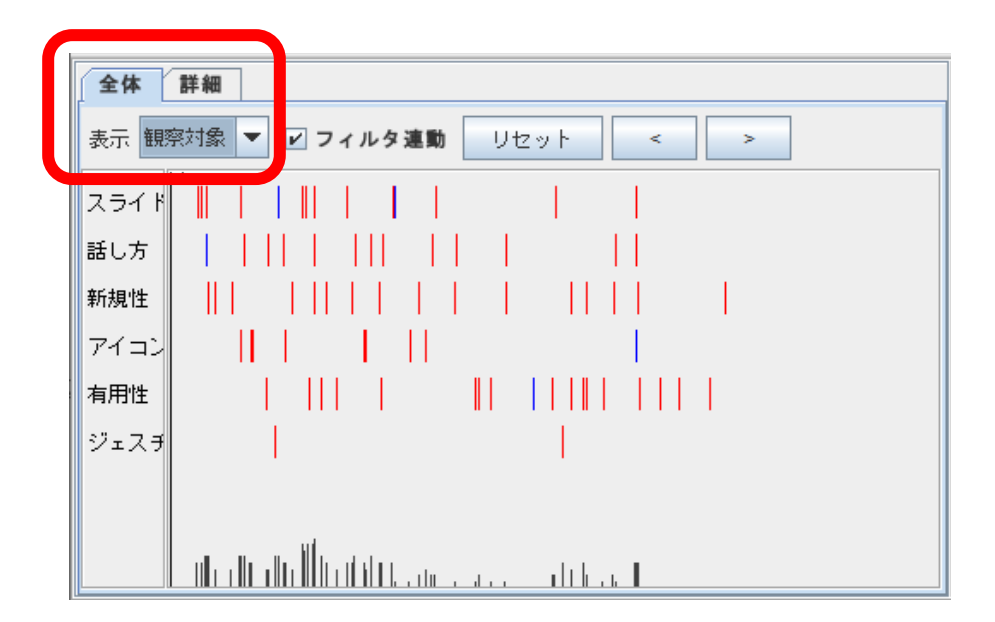

• 「注釈者」別に表示

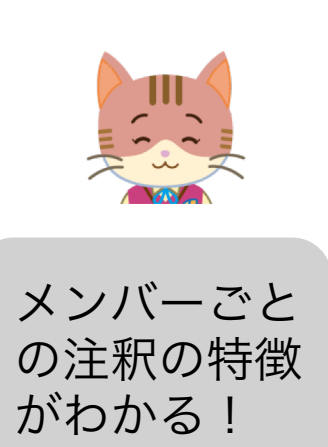

| <b>全体</b><br>表示 注 | 詳細<br>釈者 ▼ <b>ビ フィルタ連動</b> リセット < > |
|-------------------|-------------------------------------|
| aya               |                                     |
| hana              |                                     |
| jiro              |                                     |
| taro              |                                     |
|                   |                                     |
|                   |                                     |
|                   |                                     |

# 観察結果を絞り込む

#### •列名を右クリックでフィルタを指定できます。

| 番号     時間     注     注     注     ##852+144       100:00:21     taro     [検索文字列の指定]     良       300:00:28     jiro     aya     良       400:00:29     taro     jiro     良       500:00:30     hana     jiro     夏       600:00:36     jiro     taro     夏       700:00:48     taro     斯現性     夏 | シンド   シベル   セット   ロ   noname   noname   noname   noname   noname   noname   noname   noname   noname   noname   noname   noname                                                                               | 「フィ<br>チェッ<br>フ側に<br>適用さ             | ルタ連動」を<br>クするとグラ<br>もフィルタが<br>れます。                                                                                                    |
|----------------------------------------------------------------------------------------------------|----------------------------------------------------------------------------------------------------|--------------------------------------|----------------------------------------------------------------------------------------------------|
| 絞り込み<br>右クリックで<br>「全フィルタ<br>の解除・ 」                                                                                                    | ★休 詳細<br>表示 観察対象 ▼ 2 フィルタ<br>スライド ↓<br>話し方 ↓ ↓ ↓<br>新規性 ↓ ↓<br>7イコン ↓ ↓ ↓<br>有用性 ↓ ↓<br>ジェスチ ↓                                                                                                    | 違助 リセット <                            |                                                                                                    |
| 注釈者     ラベル       taro     [全フィルタの解除]       taro     [検索文字列の指定]       taro     taro       taro     マイコンタ       taro     有用性                                                                                                    | 番号 時間 注釈者<br>1 00:00:21 taro<br>4 00:00:29 taro<br>7 00:00:48 taro<br>9 00:00:56 taro<br>11 00:01:03 taro<br>13 00:01:16 taro<br>13 00:01:16 taro<br>13 00:01:23 taro<br>19 00:01:23 taro<br>19 00:01:24 taro | ・・・・・・・・・・・・・・・・・・・・・・・・・・・・・・・・・・・・ | 注記達動         00:00:0           セット         00:00:0           ロット            noname         ブレゼンの前、付           noname         ガレゼンの前、付           noname         知らなかった。           noname         前を見て話してし           noname         背景がよくわから           noname         ガラフを指さして           noname         ちょっと声が小さ           noname         下を向いているの |

27 00:01:59

taro

良い

話し方

noname

声が大きくなり,

特徴的なシーンを見つけて ふりかえりをしよう

• 注釈が集中しているところ

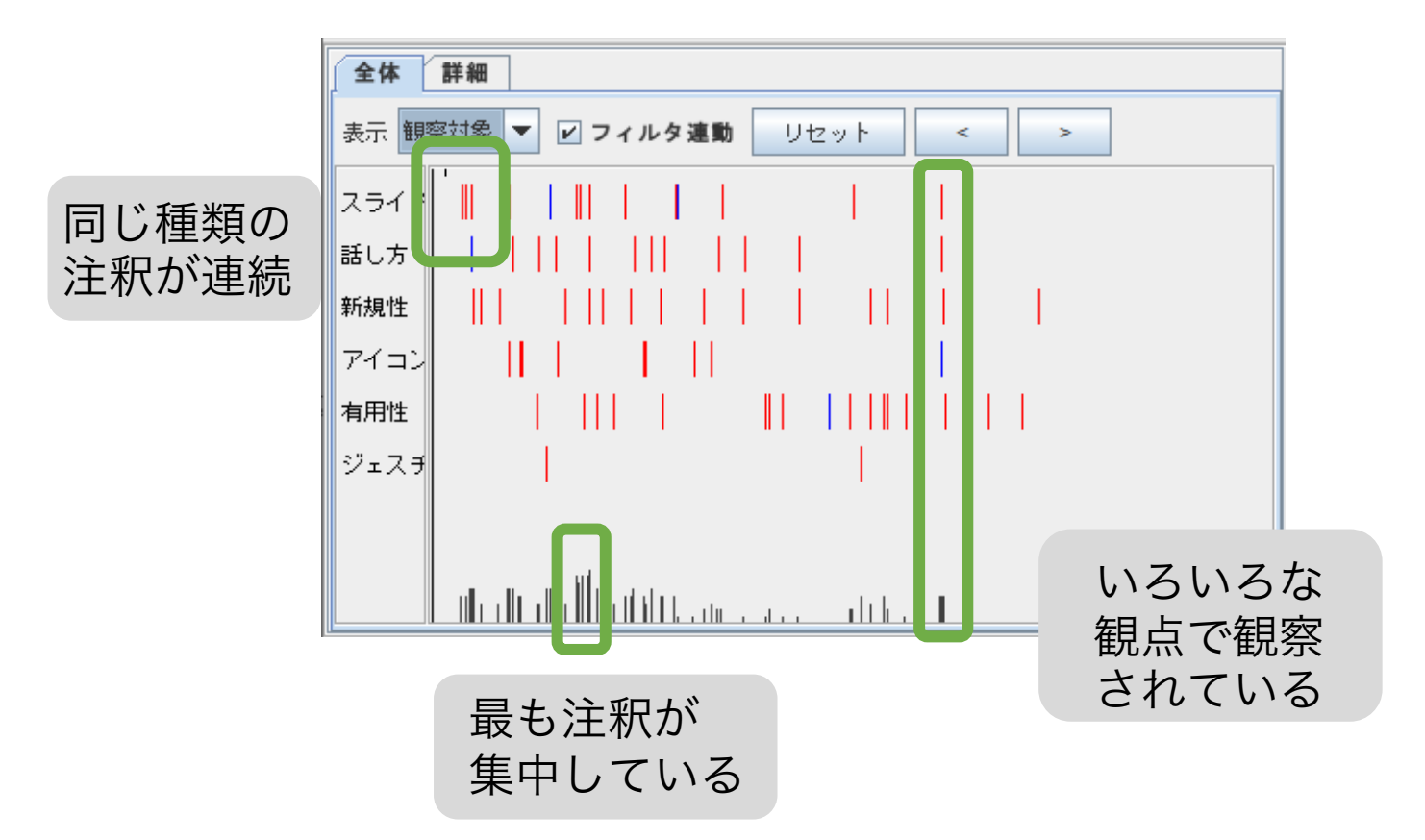

• 評価がわかれているところ

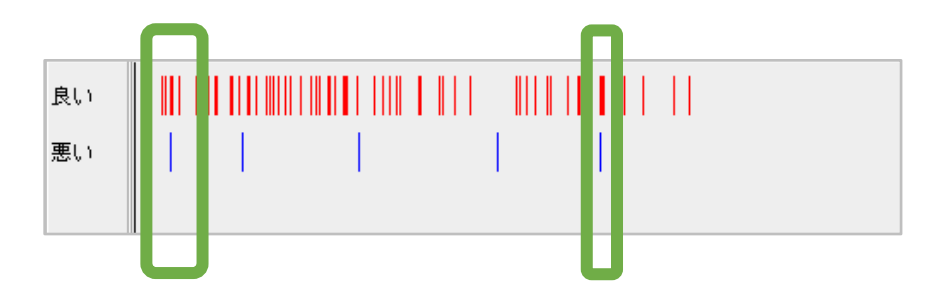

### 注釈の頻度を調べる

 ・調べたい列のセルを右クリックし、「分析 (頻度・選択項目)」を選択すると、頻度を グラフ化できます。

| ſ | 番号 | 時間       | i    | E釈者       | 観察対象           |       | ラベル | セッ     |
|---|----|----------|------|-----------|----------------|-------|-----|--------|
| ľ | 1  | 00:00:21 | taro |           | スライド           | 良い    |     | noname |
|   | 2  | 00:00:25 | jiro | 分析(明      | 腹・選択項目         |       | 2   | noname |
| l | 3  | 00:00:28 | jiro | 《主银》启力    | 注釈追加(10msec後)  |       |     | noname |
|   | 4  | 00:00:29 | taro | 71470,000 |                |       |     | noname |
| l | 5  | 00:00:30 | hana | 行の削除      | 行の削除<br>セル値の削除 |       |     |        |
| l | 6  | 00:00:36 | jiro | セル値の      |                |       |     |        |
|   | 7  | 00:00:48 | taro | C7012*.   | 4(1796 ILL     | 1.2.9 |     | noname |
|   | 8  | 00:00:55 | aya  |           | アイコンタ          | 良い    |     | noname |
|   | 9  | 00:00:56 | taro |           | スライド           | 良い    |     | noname |
| l | 10 | 00:00:58 | ava  |           | 話し方            | 良い    |     | noname |
|   |    |          |      |           |                |       |     |        |

誰がどれだけ 注釈をつけた かわかる!

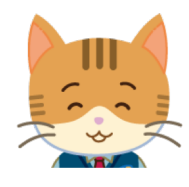

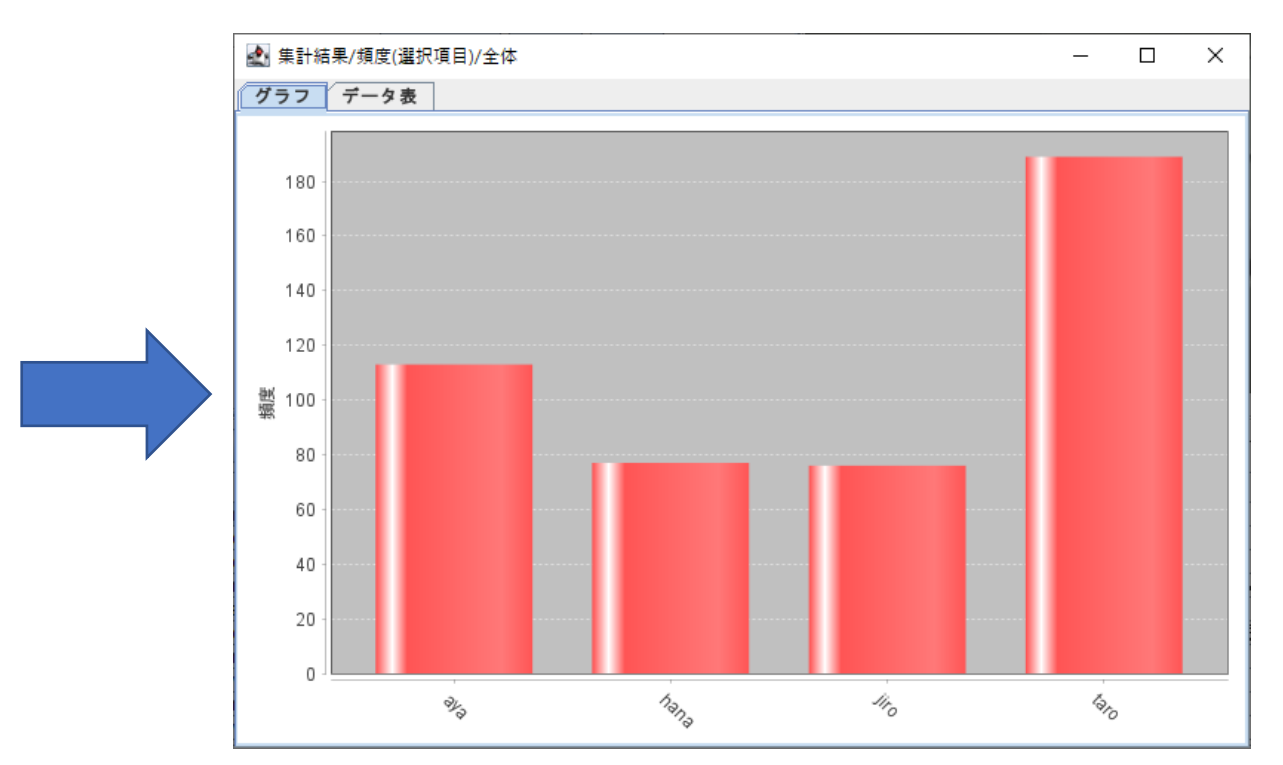

謝辞

- 人物のイラストは、YUKANO IDEAの作品です。
- 人物のイラスト以外は、「いらすとや」の作品を使用させていただきました。
- 本資料、および、FishWatchr、FishWatchr Mini の作成には、次のJSPS科研費の助成を受けてい ます。
  - •17K01105「ビデオアノテーションを利用した協同 型実習活動支援システムに関する研究」
  - •17K02862「日本語教師の内省過程に関する研究ー 研修における授業データ活用の可能性を探るー」
  - 25560123「協同による知識の体系化・視覚化シス テムを用いたライティング指導法の研究」
  - 26560135「即時性と教育効果を考慮した協調学習 過程の構造化手法に関する研究」